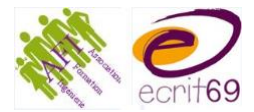

## Tuto Zoom

Pour s'inscrire

- 1. Aller sur <u>https://zoom.us</u>
- 2. Cliquer sur « Inscrivez-vous, c'est gratuit »
- 3. Créer son compte

Pour télécharger l'application

- 1. Aller sur <u>https://www.01net.com/telecharger/windows/Internet/communication/fiches/1526</u> <u>29.html</u>
- 2. Télécharger l'application (c'est beaucoup plus facile d'utilisation)

Pour programmer une réunion

1. Se connecter via l'application (ou via le site zoom.us – se connecter)

|                           | -                  |    |      |                                          |
|---------------------------|--------------------|----|------|------------------------------------------|
| anne-gaelle.francois@afi3 | fr                 |    | 🔍 Se | connecter avec l'authentification unique |
| Mot de passe              | Vous avez oublié ? | ou | G    | Se connecter avec Google                 |
| ✓ Ne pas déconnecter      | Connexion          |    | f    | Se connecter avec Facebook               |

2. Programmer une réunion

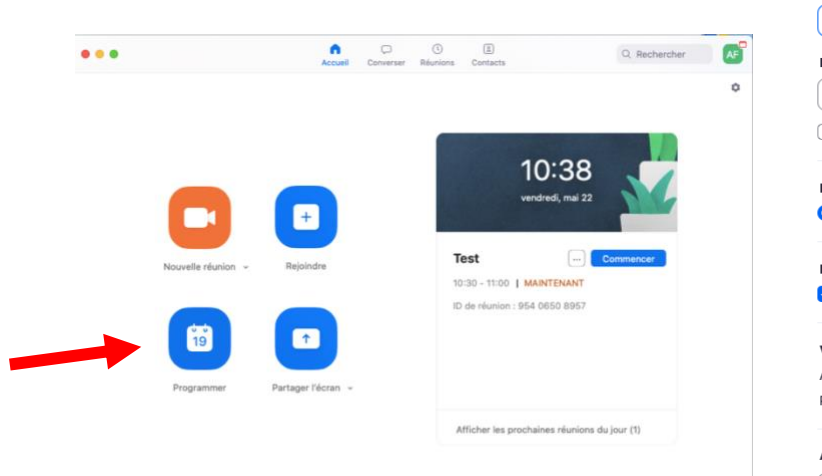

| Sujet                                                                                |                                                                                                    |                                                                      |                                           |                        |        |
|--------------------------------------------------------------------------------------|----------------------------------------------------------------------------------------------------|----------------------------------------------------------------------|-------------------------------------------|------------------------|--------|
| Réunion Z                                                                            | oom de Anne-                                                                                        | -Gaëlle Franc                                                        | cois                                      |                        |        |
| Date                                                                                 |                                                                                                    |                                                                      |                                           |                        |        |
| 22/05/202                                                                            | .0 ~ 11:0                                                                                           | 00 ~ 00                                                              | à 22/05/2                                 | 020 ~ 11:30            | ~      |
| Réunion                                                                              | périodique                                                                                          |                                                                      |                                           | Fuseau horaire: Pa     | aris ~ |
| Nº de réunio                                                                         | 'n                                                                                                  |                                                                      |                                           |                        |        |
| O Créé(e) a                                                                          | utomatiqueme                                                                                        | ent 🔿 Nº p                                                           | ersonnel pour                             | la réunion 566 440     | 0360   |
|                                                                                      |                                                                                                    |                                                                      |                                           |                        |        |
| Mot de pass                                                                          | e                                                                                                   |                                                                      |                                           |                        |        |
| Evidor                                                                               |                                                                                                    |                                                                      | 700700                                    |                        |        |
| Exiger le                                                                            | mot de passe                                                                                        | de la réunion                                                        | 760793                                    |                        |        |
| Vidéo                                                                                | mot de passe                                                                                        | de la réunion                                                        | 760793                                    |                        |        |
| Vidéo<br>Animateur                                                                   | mot de passe                                                                                        | de la réunion                                                        | 760793                                    |                        |        |
| Vidéo<br>Animateur<br>Participants                                                   | mot de passe<br>Activé<br>Activé                                                                    | de la réunion<br>O Désact<br>O Désact                                | 760793<br>ivé<br>ivé                      |                        |        |
| Vidéo<br>Animateur<br>Participants                                                   | <ul> <li>Activé</li> <li>Activé</li> </ul>                                                          | de la réunion <ul> <li>Désact</li> <li>Désact</li> </ul>             | 760793<br>tivé<br>tivé                    |                        |        |
| Vidéo<br>Animateur<br>Participants<br>Audio                                          | Activé                                                                                              | de la réunion<br>O Désact<br>O Désact                                | 760793<br>ivé<br>ivé                      |                        |        |
| Vidéo<br>Animateur<br>Participants<br>Audio                                          | Activé     Activé     Activé                                                                        | de la réunion<br>O Désact<br>O Désact                                | 760793<br>tivé<br>tivé<br>Télépho         | ne et audio de l'ordii | nateur |
| Vidéo<br>Animateur<br>Participants<br>Audio<br>Téléphon<br>Composer de               | <ul> <li>Activé</li> <li>Activé</li> <li>Activé</li> <li>e Audio d</li> <li>États-Unis N</li> </ul> | de la réunion<br>O Désact<br>O Désact<br>de l'ordinateur<br>Modífier | 760793<br>iivé<br>iivé<br>O Télépho       | ne et audio de l'ordin | nateur |
| Vidéo<br>Animateur<br>Participants<br>Audio<br>) Téléphon<br>Composer de             | mot de passe d<br>Activé<br>Activé<br>e Audio d<br>é États-Unis                                     | de la réunion<br>O Désact<br>O Désact<br>de l'ordinateur<br>Modifier | 760793<br>tivé<br>tivé<br>• • • • Télépho | ne et audio de l'ordin | nateur |
| Vidéo<br>Animateur<br>Participants<br>Audio<br>Téléphon<br>Composer de<br>Calendrier | <ul> <li>Activé</li> <li>Activé</li> <li>Activé</li> <li>e Audio d</li> <li>États-Unis N</li> </ul> | de la réunion<br>O Désact<br>O Désact<br>de l'ordinateur<br>Modifier | 760793<br>ivé<br>ivé<br>• • Télépho       | ne et audio de l'ordir | nateur |

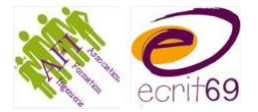

- a. Remplir les champs nécessaires (Sujet, date, heure)
- b. Décocher mot de passe si vous n'en souhaitez pas
- c. Paramètres audio/vidéo/calendrier OK
- d. Options avancées à choisir en fonction de vos préférences
- e. Cliquer sur Programmer Retour à l'écran d'accueil

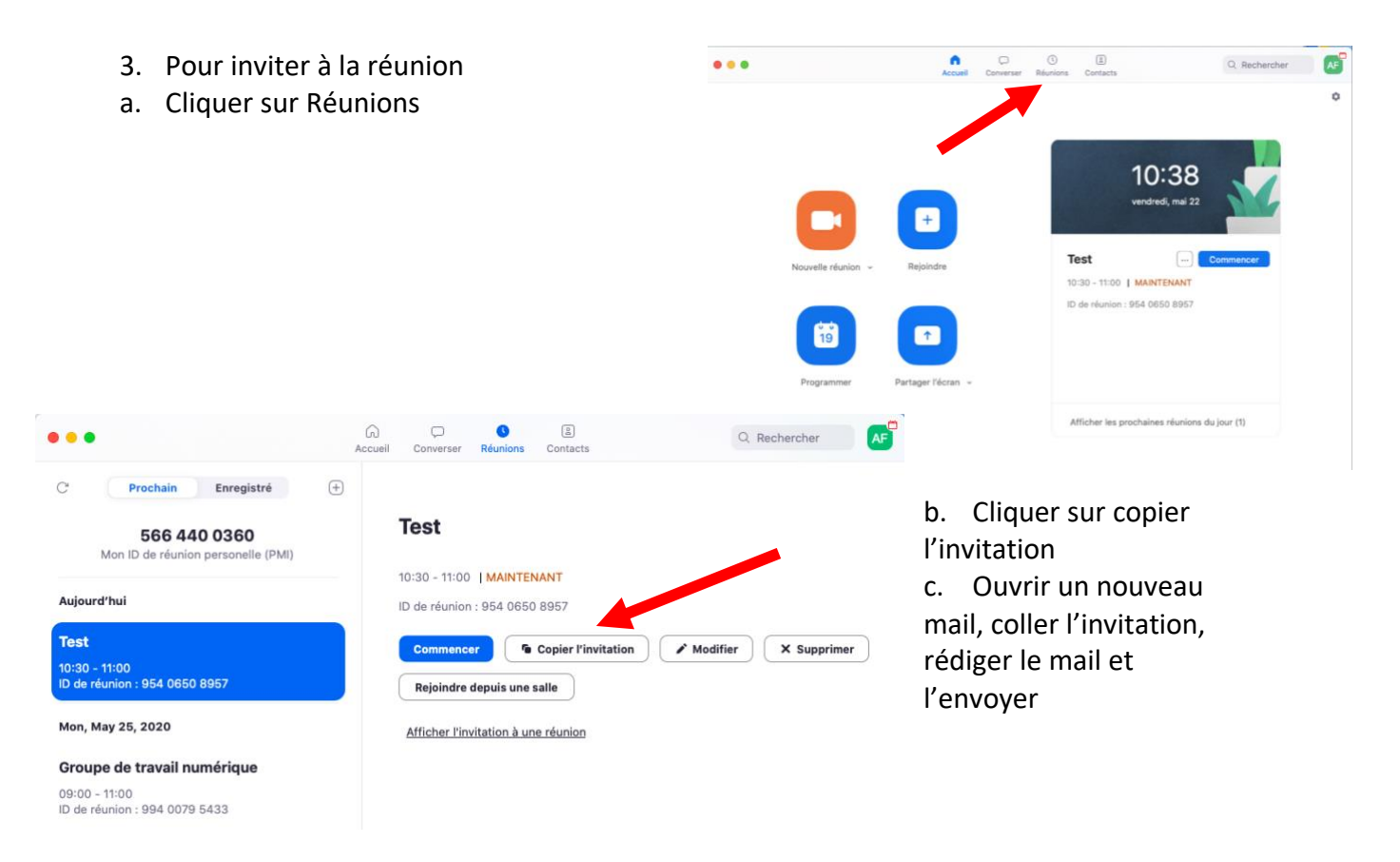

4. Le jour de la réunion, Se connecter, aller dans Réunions et cliquer sur Commencer.

| 0 0 0                     |                              | Réunion Zoom                                                       |
|---------------------------|------------------------------|--------------------------------------------------------------------|
| En cours d'enregistrement |                              |                                                                    |
|                           | Sujet de la réunion :        | Test                                                               |
|                           | Animateur :                  | Anne-Gaèile Francois                                               |
|                           | Mot de passe :               | 670585                                                             |
|                           | Lien d'invitation:           | https://zoom.us/j/95406508967?pwd=VUtQRGtqZ3FQZWk4RU5yN2tnN0ZOdz09 |
|                           |                              | Copier le lien                                                     |
|                           | Nº de participant :          | 273260                                                             |
|                           |                              |                                                                    |
|                           | Son de l'antinateur connecté |                                                                    |
|                           |                              |                                                                    |

En tant qu'animateur, n'oubliez pas de vérifier régulièrement au départ d'admettre les personnes connectées (Dans Participants – Salle d'attente - Admettre)

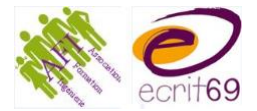

Pendant la réunion, vous pouvez Partager votre écran, enregistrer la séance ou diviser en groupes (compte payant).

Le chat est automatiquement enregistré et vous pouvez enregistrer la réunion.

5. Pour un partage d'écran

Dans la barre du bas, cliquez sur Partager l'écran

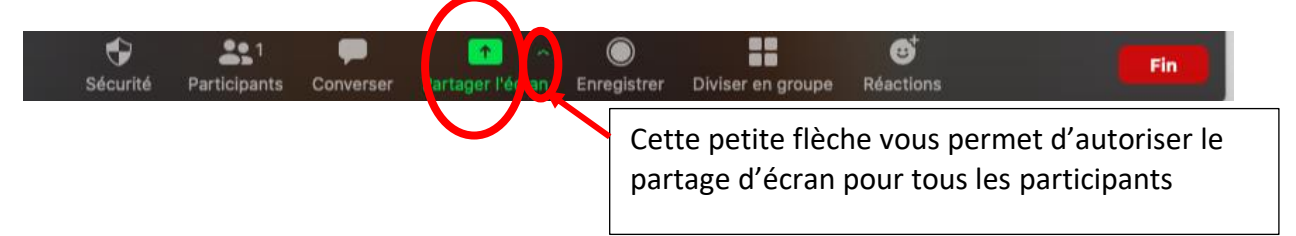

Les différentes pages ouvertes sur l'ordinateur s'affichent. Il faut donc que la page que vous souhaitez partager soit bien ouverte (plus facile et plus rapide que d'aller la chercher en direct).

Cliquez sur la page désirée puis sur Partager l'écran.

|                               | 2                                                                                                    | <b>D</b>                   |                                  |
|-------------------------------|----------------------------------------------------------------------------------------------------|----------------------------|----------------------------------|
|                               |                                                                                                    |                            |                                  |
|                               | Tableau blanc                                                                                                    | iPhone / iPad via AirPlay  | iPhone / iPad via câble          |
| The second states             | Concernation of                                                                                                    | Contraction of the second  |                                  |
|                               | A DESCRIPTION OF A DESCRIPTION OF A DESC | E- Wester-Hart -           | S Martin                         |
|                               | 2 8 A                                                                                                    | E                          | and there is a reason of         |
| Mansoft PowerPoint - Zoor Sup | Microsoft Word - Tuto Zoom                                                                                                    | Finder - Outils numériques | Mail - petite question zoom — Bo |
|                               |                                                                                                    |                            |                                  |
|                               |                                                                                                    |                            |                                  |
| 💻 🧱 🐺 👷 😤                     |                                                                                                    |                            |                                  |
| Safari - Favoris              |                                                                                                    |                            |                                  |
|                               |                                                                                                    |                            |                                  |

La page s'affiche avec en haut la barre de gestion.

Vous pouvez écrire dessus (Annoter). Les participants également (Options d'affichage – Annoter) → Voir support participants

Cliquer sur « Arrêter le partage » pour revenir à la salle principale.

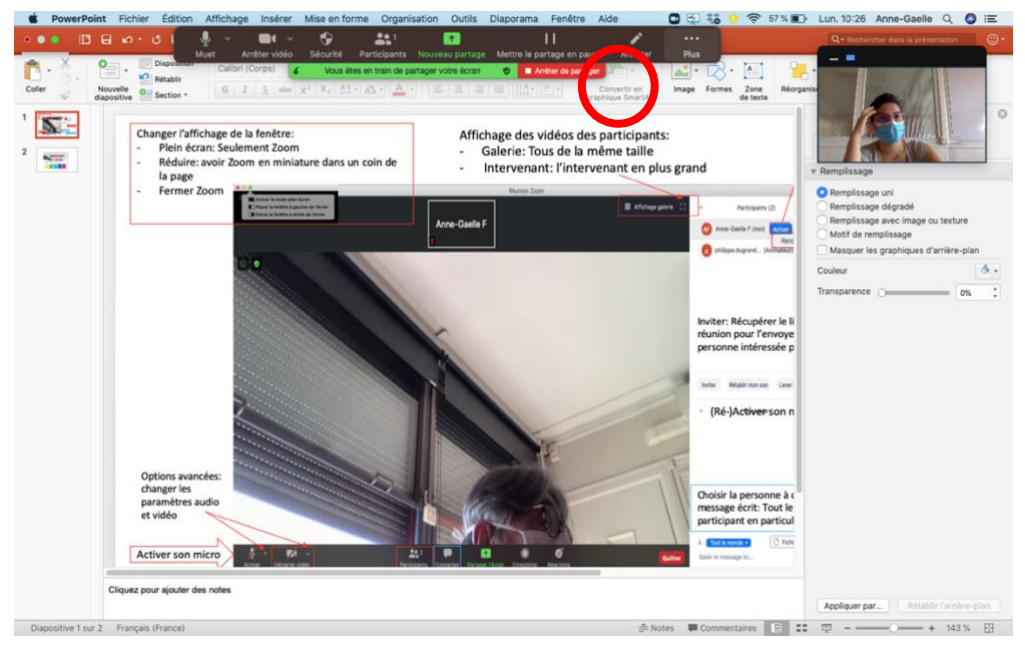

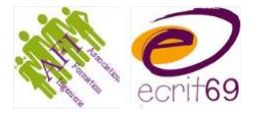

6. Pour diviser en groupe

Avec un compte payant, il est possible de diviser les participants en plusieurs petits groupes.

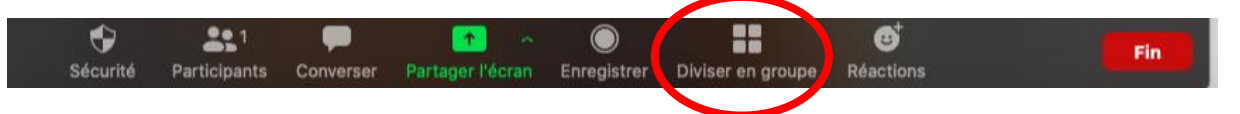

- a. Choisir le nombre de salles à ouvrir
- b. Choisir si les participants sont automatiquement attribués à une salle, si vous souhaitez choisir qui va dans quelle salle (manuellement) ou si vous souhaitez laisser les participants choisir la salle.
- c. Pour affecter les participants à une salle, cliquez sur Affecter, les noms s'affichent, cocher les cases des participants.
- d. Vous pouvez renommer la salle
- e. Ouvrir la salle.

|                                             | 000                                                       | Salles de conférences - Pas commencé |            |    | -Criter |
|---------------------------------------------|-----------------------------------------------------------|--------------------------------------|------------|----|---------|
| Diviser en groupe                           | $ \sim $ Salle 1                                          | 7 Renommer X Supprimez la salle      | Affecter   | AG |         |
|                                             | $  \! \! \! \! \! \! \! \! \! \! \! \! \! \! \! \! \! \!$ |                                      | Affecter   |    |         |
| Créer 🔟 🗧 salles de discussion              | imes  Salle 3                                             |                                      | Affecter   |    |         |
| Attribuer automatiquement                   |                                                           |                                      |            |    |         |
| Attribuer automatiquement                   |                                                           |                                      |            | 99 |         |
| Laisser les participants à choisir la salle |                                                           |                                      |            |    |         |
|                                             |                                                           |                                      |            |    |         |
|                                             |                                                           |                                      |            |    |         |
|                                             |                                                           |                                      |            |    |         |
| 0 participants par salle                    |                                                           |                                      |            |    |         |
|                                             |                                                           |                                      |            |    |         |
| Étanes a et h                               |                                                           | Étapes c. d et e                     |            |    |         |
|                                             |                                                           |                                      |            |    |         |
|                                             |                                                           |                                      |            |    |         |
|                                             |                                                           |                                      |            |    |         |
|                                             |                                                           |                                      |            |    |         |
|                                             |                                                           |                                      |            |    |         |
|                                             | ÷ (                                                       | Aiguter une salle Quivrir toutes     | les salles |    |         |
|                                             | · (                                                       | Ajoutei une saile in ouvin toutes    | les salles |    |         |

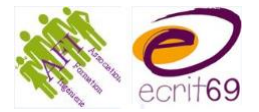

- a. Une fois les salles ouvertes, vous pouvez
  - i. Déplacer les participants
  - ii. Rejoindre une des salles
  - iii. Communiquer avec les salles (Attention, les participants n'ont plus accès au chat de la salle commune !)
  - iv. Fermer toutes les salles (un message apparait dans les salles pour prévenir que la salle sera fermée dans 1 minute. Les participants peuvent choisir de rejoindre la grande salle plus rapidement)

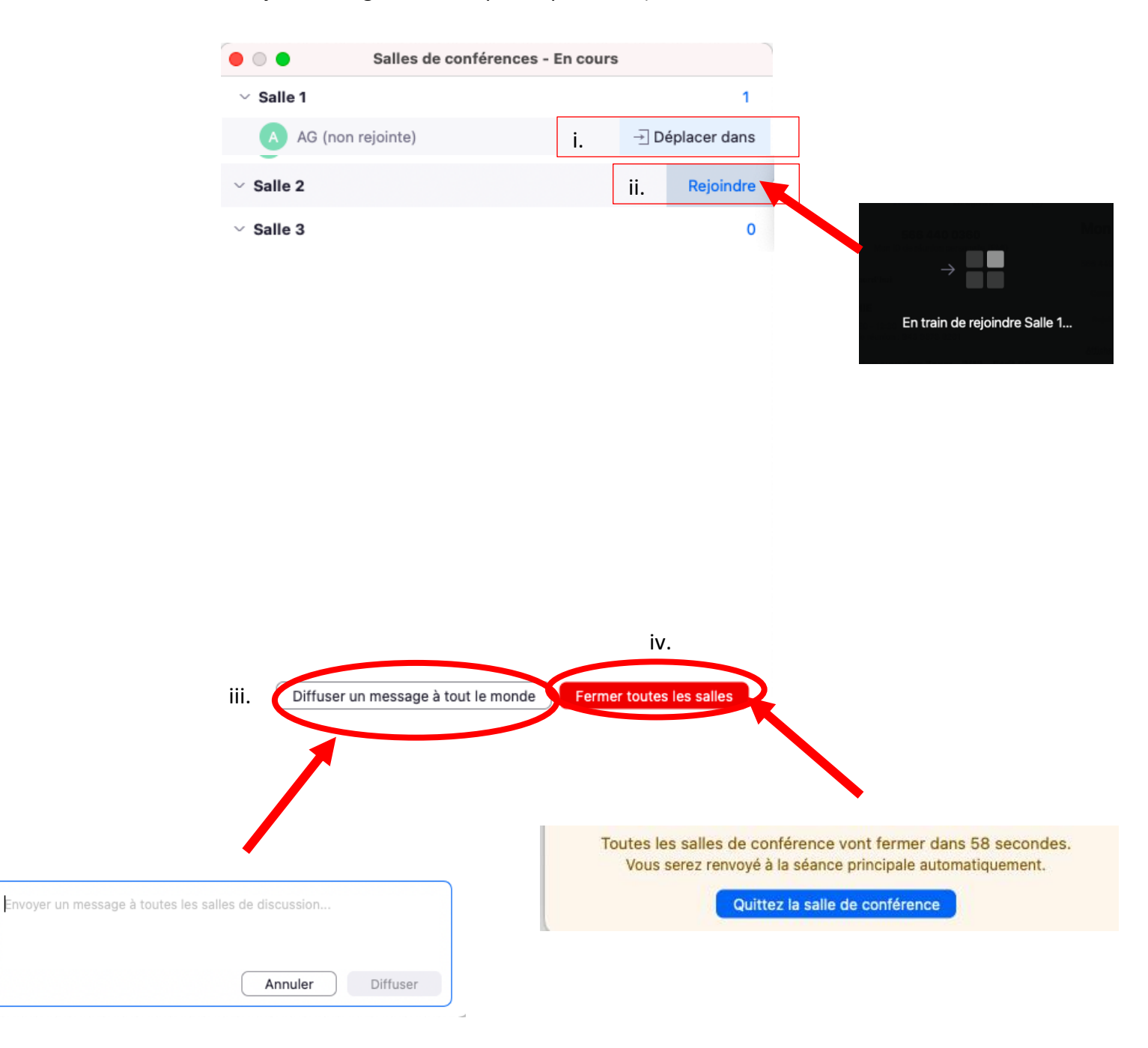